# **Cisco Airespace VSAs on Microsoft IAS Radius Server Configuration Example**

Document ID: 91392

## Contents

Introduction Prerequisites Requirements Components Used Conventions Background Information Configure the IAS for Airespace VSAs Configure the WLC as an AAA Client on the IAS Configure the Remote Access Policy on the IAS Example Configuration Verify Troubleshoot Related Information Introduction

This document shows you how to configure a Microsoft Internet Authentication Service (IAS) server to support Cisco Airespace Vendor Specific Attributes (VSAs). The Vendor Code for Cisco Airespace VSAs is **14179**.

## Prerequisites

### Requirements

Ensure that you meet these requirements before you attempt this configuration:

- Knowledge of how to configure an IAS server
- Knowledge of the configuration of Lightweight Access Points (LAPs) and Cisco Wireless LAN Controllers (WLCs)
- Knowledge of Cisco Unified Wireless Security Solutions

### **Components Used**

The information in this document is based on these software and hardware versions:

- Microsoft Windows 2000 server with IAS
- Cisco 4400 WLC that runs software version 4.0.206.0
- Cisco 1000 Series LAPs
- 802.11 a/b/g wireless client adapter with firmware 2.5
- Aironet Desktop Utility (ADU) version 2.5

The information in this document was created from the devices in a specific lab environment. All of the devices used in this document started with a cleared (default) configuration. If your network is live, make sure that you understand the potential impact of any command.

**Note:** This document is intended to give the reader an example on the configuration required on the IAS server to support Cisco Airespace VSAs. The IAS server configuration presented in this document has been tested in the lab and works as expected. If you have trouble configuring the IAS server, contact Microsoft for help. Cisco TAC does not support Microsoft Windows server configuration.

This document assumes that the WLC is configured for basic operation and that the LAPs are registered to the WLC. If you are a new user trying to setup the WLC for basic operation with LAPs, refer to Lightweight AP (LAP) Registration to a Wireless LAN Controller (WLC).

### Conventions

Refer to Cisco Technical Tips Conventions for more information on document conventions.

## **Background Information**

In most wireless LAN (WLAN) systems, each WLAN has a static policy that applies to all clients associated with a service set identifier (SSID). Although powerful, this method has limitations because it requires clients to associate with different SSIDs in order to inherit different QoS and security policies.

However, the Cisco Wireless LAN Solution supports identity networking, which allows the network to advertise a single SSID and specific users to inherit different QoS or security policies based on their user profiles. The specific policies that you can control using identity networking include:

- **Quality of Service** When present in a RADIUS Access Accept, the QoS–Level value overrides the QoS value specified in the WLAN profile.
- ACL When the Access Control List (ACL) attribute is present in the RADIUS Access Accept, the system applies the ACL–Name to the client station after it authenticates. This overrides any ACLs that are assigned to the interface.
- VLAN When a VLAN Interface–Name or VLAN–Tag is present in a RADIUS Access Accept, the system places the client on a specific interface.
- WLAN ID When the WLAN–ID attribute is present in the RADIUS Access Accept, the system applies the WLAN–ID (SSID) to the client station after it authenticates. The WLAN ID is sent by the WLC in all instances of authentication except IPSec. In case of web authentication, if the WLC receives a WLAN–ID attribute in the authentication response from the AAA server, and it does not match the ID of the WLAN, authentication is rejected. Other types of security methods do not do this.
- **DSCP Value** When present in a RADIUS Access Accept, the DSCP value overrides the DSCP value specified in the WLAN profile.
- **802.1p–Tag** When present in a RADIUS Access Accept, the 802.1p value overrides the default specified in the WLAN profile.

**Note:** The VLAN feature only supports MAC filtering, 802.1X, and Wi–Fi Protected Access (WPA). The VLAN feature does not support web authentication or IPSec. The operating system's local MAC Filter database has been extended to include the interface name. This allows local MAC filters to specify which interface the client should be assigned. A separate RADIUS server can also be used, but the RADIUS server must be defined using the Security menus.

Refer to Configuring Identity Networking for more information on identity networking.

## **Configure the IAS for Airespace VSAs**

In order to configure the IAS for Airespace VSAs, you need to complete these steps:

1. Configure the WLC as an AAA Client on the IAS

2. Configure the Remote Access Policy on the IAS

Note: The VSAs are configured under the Remote Access Policy.

### Configure the WLC as an AAA Client on the IAS

Complete these steps in order to configure the WLC as an AAA client on the IAS:

1. Click **Programs > Administrative Tools > Internet Authentication Service** in order to launch IAS on the Microsoft 2000 server.

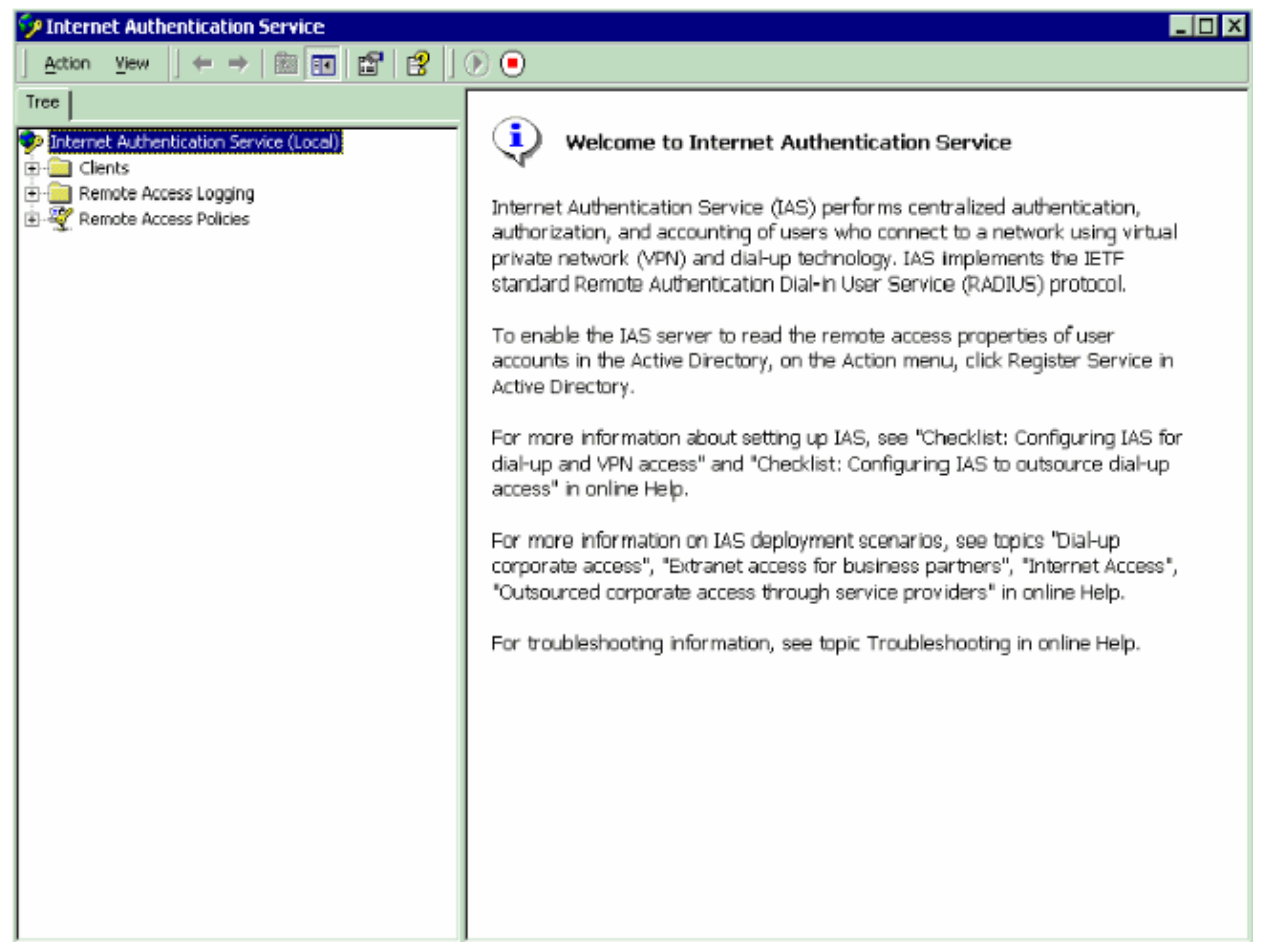

- 2. Right-click the Clients folder and choose New Client in order to add a new RADIUS client.
- 3. In the Add Client window, enter the name of the client and choose **RADIUS** as the Protocol. Then, click **Next**.

In this example, the client name is WLC-1.

Note: By default, the protocol is set to RADIUS.

| Add Client                                      |                        | ×                     |
|-------------------------------------------------|------------------------|-----------------------|
| Name and Protocol<br>Assign a name and protocol | for the client.        |                       |
| Type a friendly name and pro                    | otocol for the client. |                       |
| Friendly name:                                  | WLC-1                  |                       |
| Protocol:                                       | RADIUS                 | <b>•</b>              |
|                                                 |                        |                       |
|                                                 |                        |                       |
|                                                 |                        |                       |
|                                                 |                        |                       |
|                                                 |                        |                       |
|                                                 |                        |                       |
|                                                 | < <u>B</u> ack         | <u>N</u> ext > Cancel |

4. In the Add RADIUS Client window, enter the **Client IP address**, **Client–Vendor**, and **Shared** secret. After you enter the client information, click **Finish**.

This example shows a client named WLC-1 with an IP address of 172.16.1.30, the Client–Vendor is set to *Cisco*, and the Shared secret is *cisco*123:

| ld RADIUS Client                                    |                                       |
|-----------------------------------------------------|---------------------------------------|
| Client Information<br>Specify information regarding | the client.                           |
| Client address (IP or DNS):                         |                                       |
| 172.16.1.30                                         | <u>⊻</u> enty                         |
| Client-Vendor:                                      |                                       |
| Cisco                                               | <b>_</b>                              |
| 🔲 <u>C</u> lient must always send t                 | he signature attribute in the request |
| Shared secret:                                      | ****                                  |
| Confirm shared secret:                              | *****                                 |
|                                                     |                                       |
|                                                     |                                       |
|                                                     |                                       |
|                                                     | < <u>B</u> ack Finish Cancel          |

With this information, the WLC named WLC-1 is added as AAA client of the IAS server.

| 🐤 Internet Authentication Service                                                      |                  |             |          | _ 🗆 ×         |
|----------------------------------------------------------------------------------------|------------------|-------------|----------|---------------|
| Action View   ← → 💽 📆 💼 🖽 🖆                                                            | 2                |             |          |               |
| Tree                                                                                   | Friendly Name    | Address     | Protocol | Client-Vendor |
| Internet Authentication Service (Local) Internet Access Logging Remote Access Policies | <u></u><br>WLC-1 | 172.16.1.30 | RADIUS   | <u>Cisco</u>  |
|                                                                                        | 4                |             |          | •             |

The next step is to create a Remote Access Policy and configure the VSAs.

### **Configure the Remote Access Policy on the IAS**

Complete these steps in order to configure a new Remote Access Policy on the IAS:

1. Right-click **Remote Access Policies** and choose **New Remote AcceMSss Policy**.

The Policy Name window appears.

2. Enter the name of the policy and click **Next**.

| Add Remote Access Policy                                                                                                    | × |
|----------------------------------------------------------------------------------------------------|---|
| Policy Name<br>Specify a friendly name for the policy.                                                                                                    |   |
| A Remote Access Policy is a set of actions which can be applied to a group of users<br>meeting certain conditions.                                                                                                    |   |
| Analogous to rules you can apply to incoming mail in an e-mail application, you can<br>specify a set of conditions that must be matched for the Remote Access Policy to apply.<br>You can then specify actions to be taken when the conditions are met. |   |
| Policy friendly name:                                                                                                    |   |
| Airespace VSA                                                                                                    |   |
|                                                                                                    |   |
|                                                                                                    |   |
|                                                                                                    |   |
|                                                                                                    |   |
|                                                                                                    | _ |
| < <u>B</u> ack <u>N</u> ext > Cancel                                                                                                    |   |

3. In the next window, select the conditions for which the Remote Access Policy will apply. Click **Add** in order to select the conditions.

| Add Remote Access Policy 🔀                       | Select Attribute                                                                                                    |
|--------------------------------------------------|----------------------------------------------------------------------------------------------------|
| Conditions<br>Determine the conditions to match. | Select the type of attribute to add, and then click the Add button.<br>Attribute types:                                                                                                    |
| Specify the conditions to match.                 | Name         Description           Called-Station-Id         Phone number dialed by user           Caling-Station-Id         Phone number from which call originated           Clent-Friendly-Name         Friendly name for the RADIUS clent. (IAS only)           Clent-IP-Address         IP address of RADIUS clent. (IAS only)           Clent-Vendor         Manufacturer of RADIUS proxy or NAS. (IAS only)           Clent-Vendor         Time periods and days of week during which use           Framed-Protocol         The protocol to be used           NAS-Identitier         String identifying the NAS originating the request (IA           NAS-PAddress         IP address of the NAS originating the request (IA           NAS-Port-Type         Type of physical port used by the NAS originatin           Service-Type         Type of service user has requested           Tunnel-Type         Tunneling protocols to be used           Windowe-Groups         Windowe groups that user belongs to |
| Add Eemove Edit                                  |                                                                                                    |
| < <u>B</u> ack <u>N</u> ext> Cancel              | Add Cancel                                                                                                    |

- 4. From the Attribute types menu, select these attributes:
  - Client–IP–Address Enter the IP address of the AAA client. In this example, the WLCs IP address is entered so that the policy applies to packets from the WLC.

| Client-IP-Address                               |    | ? ×    |
|-------------------------------------------------|----|--------|
| Type a word or a wild card (for example, abc.*) | :  |        |
| 172.16.1.30                                     |    |        |
|                                                 |    |        |
|                                                 |    |        |
|                                                 | ОК | Cancel |
|                                                 |    |        |

• Windows Groups Select the Windows group (the user group) for which the policy will apply. Here is an example:

| roups:                                                                                                    |                                              |                      |        |  |
|----------------------------------------------------------------------------------------------------|----------------------------------------------|----------------------|--------|--|
| Name<br>CAT-TD-2K\Test-Clients                                                                                                    |                                              |                      |        |  |
| Add <u>B</u> emove                                                                                                    |                                              |                      |        |  |
|                                                                                                    | 0K                                           |                      | Cancel |  |
| d Remote Access Policy                                                                                                    |                                              |                      |        |  |
|                                                                                                    |                                              |                      |        |  |
| Conditions<br>Determine the conditions to m                                                                                                    | atch.                                        |                      |        |  |
| Conditions<br>Determine the conditions to m<br>Specify the conditions to mate                                                                                    | atch.<br>h.                                  |                      |        |  |
| Conditions<br>Determine the conditions to m<br>Specify the conditions to mate<br><u>C</u> onditions:                                                             | atch.<br>h.<br>72 16 1 30'' 4                | ND                   |        |  |
| Conditions<br>Determine the conditions to m<br>Specify the conditions to mato<br><u>Conditions:</u><br>Client-IP-Address matches "C<br>Windows-Groups matches "C | atch.<br>h.<br>72 16 1 30'' /<br>AT-TD-2K\Te | AND<br>est-Clients'' |        |  |

X

This example shows only two conditions. If there are more conditions, add those conditions as well and click **Next**.

The Permissions window appears.

5. In the Permissions window, choose Grant remote access permission.

After you choose this option, the user is given access, provided the user matches the specified conditions (from step 2).

| d R | emote Access Policy                                                                                                    |
|-----|----------------------------------------------------------------------------------------------------|
| Pe  | ermissions<br>Determine whether to grant or deny remote access permission.                                                                                                 |
|     | You can use a Remote Access Policy either to grant certain access privileges to a<br>group of users, or to act as a filter and deny access privileges to a group of users. |
|     | If a user matches the specified conditions:                                                                                                    |
|     | Grant remote access permission                                                                                                    |
|     | O Deny remote access permission                                                                                                    |
|     |                                                                                                    |
|     |                                                                                                    |
|     |                                                                                                    |
|     |                                                                                                    |
|     |                                                                                                    |
|     |                                                                                                    |
|     | Z Back Next > Cancel                                                                                                    |
|     |                                                                                                    |

#### 6. Click Next.

7. The next step is to set up the user profile.

Even though you might have specified that users should be denied or granted access based on the conditions, the profile can still be used if this policy's conditions are overridden on a per–user basis.

| Add Remote Access Policy 🗙                                                                                                    |
|----------------------------------------------------------------------------------------------------|
| User Profile<br>Specify the user profile.                                                                                                    |
| You can now specify the profile for users who matched the conditions you have specified.                                                                                      |
| Note: Even though you may have specified that users should be denied access, the<br>profile can still be used if this policy's conditions are overridden on a per-user basis. |
| Edit <u>P</u> rofile                                                                                                    |
|                                                                                                    |
|                                                                                                    |
| < <u>B</u> ack [Finish] Cancel                                                                                                    |

a. In order to configure the user profile, click **Edit Profile** on the User Profile window.

The Edit Dial-in Profile window appears.

| Edit Dial-in Profile                                                                         |                  |        | ? ×    |
|----------------------------------------------------------------------------------------------|------------------|--------|--------|
| Authentication Dial-in Constraints                                                           | Encryption<br>IP | Adva   | anced  |
| Disconnect if idle for                                                                       |                  | 1      | ] min. |
| Restrict maximum session to:     I min.     Restrict access to the following days and times: |                  |        |        |
|                                                                                              |                  |        |        |
|                                                                                              | <u>E</u> dit     |        |        |
| ■ Restrict <u>D</u> ial-in to this num<br>■■ <u>R</u> estrict Dial-in media: —               | ber only:        |        |        |
| ☐ FDDI<br>☐ Token Ring<br>☐ Wireless - IEEE 802.11<br>☐ Wireless - Other<br>☐ Cable          |                  |        | -      |
|                                                                                              | ОК               | Cancel | Apply  |

b. Click the **Authentication** tab, then choose the authentication method that is used in the WLAN.

This example uses Unencrypted Authentication (PAP,SPAP).

| Edit Dial-in Profile                                                                                                    |            | ? ×       |  |  |
|----------------------------------------------------------------------------------------------------|------------|-----------|--|--|
| Dial-in Constraints                                                                                                    | ) IP       | Multilink |  |  |
| Authentication                                                                                                    | Encryption | Advanced  |  |  |
| Check the authentication methods which are allowed for this connection.                                                                                                    |            |           |  |  |
| Encrypted Authentication (CHAP)  Unencrypted Authentication (PAP, SPAP)  Unauthenticated Access  Allow remote PPP clients to connect without negotiating any authentication method. |            |           |  |  |

c. Click the **Advanced** tab. Remove all the default parameters and click **Add**.

| Edit Dial-in Profile |                           | ĺ                 | ? × |
|----------------------|---------------------------|-------------------|-----|
| Dial-in Constraints  | ∫ IP                      | ) Multilink       | ļ   |
| Authentication       | Encryption                | Advanced          |     |
| Access Server.       | n attributes to be return | ned to the Remote |     |
| Parameters:          | Vendor                    | Value             | _   |
|                      |                           |                   |     |
|                      |                           |                   |     |
|                      |                           |                   |     |
|                      |                           |                   |     |
|                      |                           |                   |     |
| •                    |                           | <u>[</u>          | 1   |
| Add <u>R</u> emove   | e <u>E</u> dit            |                   |     |
|                      |                           |                   |     |
|                      |                           |                   |     |
|                      | or 1 (                    | Coursel 1 Acres   |     |
|                      |                           |                   | ,   |

d. From the **Add Attributes** window, select **Service–Type**, then choose the **Login** value from the next window.

| ADIU <u>S</u> attributes:     |                  |                                                     | Enumerable Attribute Information |       |
|-------------------------------|------------------|-----------------------------------------------------|----------------------------------|-------|
| Name                          | Vendor           | Description                                         | 4.0.5. 4                         |       |
| Reply-Message                 | RADIUS Standard  | Message to be displayed to user when authenticati   | Attribute name:                  |       |
| Service Type                  | RADIUS Standard  | Type of service user has requested                  | Service-Type                     |       |
| Tunnel-Assignment-ID          | RADIUS Standard  | Tunnel to which a session is to be assigned         | J                                |       |
| Tunnel-Client-Auth-ID         | RADIUS Standard  | Name used by the tunnel initiator during the authen | Attribute number:                |       |
| Tunnel-Client-Endpt           | RADIUS Standard  | IP address of the initiator end of the tunnel       |                                  |       |
| Tunnel-Medium-Type            | RADIUS Standard  | Transport medium to use when creating a tunnel to   | 6                                |       |
| Tunnel-Password               | RADIUS Standard  | Password for authenticating to a remote server      |                                  |       |
| Tunnel-Preference             | RADIUS Standard  | Relative preference assigned to each tunnel when    | Attribute format                 |       |
| Tunnel-Pvt-Group-ID           | RADIUS Standard  | Group ID for a particular tunneled session          | Enumerator                       |       |
| Tunnel-Server-Auth-ID         | RADIUS Standard  | Name used by the tunnel terminator during the auth  | [ ]                              |       |
| Tunnel-Server-Endpt           | RADIUS Standard  | IP address of the server end of the tunnel          | Attribute value                  |       |
| Tunnel-Type                   | RADIUS Standard  | Tunneling protocols to be used                      | Autowe value.                    |       |
| Vendor-Specific               | RADIUS Standard  | Used to support proprietary NAS features            | Login                            |       |
| Cisco-AV-Pair                 | Cisco            | Cisco AV Pair VSA                                   |                                  |       |
| Ignore-User-Dialin-Properties | Microsoft        | Ignore the user's dial-in properties                |                                  |       |
| USR-ACCM-Type                 | U.S. Robotics, I | Description not available                           |                                  |       |
| USR-AT-Call-Input-Filter      | U.S. Robotics, I | Description not available                           | OK                               | Cance |
| USR-AT-Call-Output-Filter     | U.S. Robotics, I | Description not available                           |                                  | Cance |
| USR-AT-Input-Filter           | U.S. Robotics, I | Description not available                           |                                  | _     |
| USR-AT-Output-Filter          | U.S. Robotics, I | Description not available                           |                                  |       |
| 4                             |                  | •                                                   |                                  |       |

e. Next, you need to select the Vendor-Specific attribute from the RADIUS attributes list.

| Add Attributes                                                                                                    |                                                                                                    | <u>?</u> ×                                                                                                    | fultivalued Attribute Information                                                                |                                    |
|----------------------------------------------------------------------------------------------------|----------------------------------------------------------------------------------------------------|----------------------------------------------------------------------------------------------------|--------------------------------------------------------------------------------------------------|------------------------------------|
| To add an attribute to the Prof<br>RADIU <u>S</u> attributes:                                                                                                    | ile, select the attribut                                                                                                    | e and block Add                                                                                                    | Attribute name:<br>Vendor-Specific                                                               |                                    |
| Name<br>Reply-Message<br>Service-Type<br>Turnel-Assignment-ID<br>Turnel-Clerk-Auth-ID<br>Turnel-Medum-Type<br>Turnel-Preference<br>Turnel-Preference<br>Turnel-Preference<br>Turnel-Preference<br>Turnel-Server-Auth-ID<br>Turnel-Server-Auth-ID<br>Turnel-Server-Auth-ID<br>Turnel-Server-Endpt<br>Turnel-Server-Endpt<br>USR-AT-Cal-Input-Filter<br>USR-AT-Cal-Input-Filter<br>USR-AT-Output-Filter | Vendor<br>RADIUS Standard<br>RADIUS Standard<br>RADIUS Standard<br>RADIUS Standard<br>RADIUS Standard<br>RADIUS Standard<br>RADIUS Standard<br>RADIUS Standard<br>RADIUS Standard<br>RADIUS Standard<br>RADIUS Standard<br>RADIUS Standard<br>RADIUS Standard<br>RADIUS Standard<br>Cisco<br>Microsoft<br>U.S. Robotics, L.<br>U.S. Robotics, L.<br>U.S. Robotics, L.<br>U.S. Robotics, L.<br>U.S. Robotics, L. | Description Message to be displayed to user when authenticat Type of service user has requested Turnel to which a session is to be assigned Name used by the tunnel inhibitor during the authen IP address of the initiator end of the tunnel Turnsport medium to use when creating a tunnel to Password for authenticating to a remote perver Relative preference assigned to each turnel when Group ID for a particular tunneled session Name used by the tunnel terminator during the auth IP address of the server end of the tunnel Turneling protocols to be used Used to support proprietary NAS features Cisco AV Pair VSA Ignore the user's dia-in properties Description not available Description not available Description not available | Attribute number:<br>26<br>Attribute format:<br>DetetString<br>Attribute values:<br>Vendor Value | Move JJ<br>Move Do<br>Esmov<br>Est |
|                                                                                                    |                                                                                                    | Add Close                                                                                                    | 05                                                                                               | Cance                              |

f. In the next window, click **Add** in order to select a new VSA.

The Vendor–Specific Attribute Information window appears.

- g. Under Specify network access server vendor, choose Enter Vendor Code.
- h. Enter the Vendor Code for Airespace VSAs. The Vendor Code for Cisco Airespace VSAs is **14179**.
- i. Because this attribute conforms with the RADIUS RFC specification for VSAs, choose **Yes. It conforms.**

| Vendor-Specific Attribute Information                                                                                                 |
|----------------------------------------------------------------------------------------------------|
| Attribute name:<br>Vendor-Specific                                                                                                    |
| Specify network access server vendor.         O Select from list:       RADIUS Standard         Image: Enter Vendor Code:       14179 |
| Specify whether the attribute conforms to the RADIUS RFC specification for vendor specific attributes.                                |
| Configure <u>A</u> ttribute                                                                                                    |
| OK Cancel                                                                                                    |

- j. Click Configure Attribute.
- k. In the Configure VSA (RFC compliant) window, enter the Vendor–assigned attribute number, the Attribute format and the Attribute value, which depend on the VSA that you want to use.

For setting the WLAN-ID on a per-user basis:

- ♦ Attribute Name Airespace–WLAN–Id
- **Vendor-assigned attribute number**;
- Attribute Format Integer/Decimal
- ◊ Value WLAN–ID

#### Example 1

| Configure VSA (RFC compliant)     | ? ×       |
|-----------------------------------|-----------|
| Vendor-assigned attribute number: |           |
| 1                                 |           |
| Attribute format:                 |           |
| Decimal                           | <b>•</b>  |
| Attri <u>b</u> ute value:         |           |
| 2                                 |           |
|                                   |           |
|                                   |           |
|                                   | OK Cancel |
|                                   |           |

For setting the QoS profile on a per–user basis:

- ◊ Attribute Name Airespace–QoS–Level
- $\diamond$  Vendor–assigned attribute number¢
- ♦ Attribute Format Integer/Decimal
- ◊ Value Silver; 1 Gold; 2 Platinum; 3 Bronze

#### Example 2

| Configure VSA (RFC compliant)     |        | ? ×  |
|-----------------------------------|--------|------|
| Vendor-assigned attribute number: |        |      |
| Attribute format:                 |        |      |
| _<br>Decimal                      |        | •    |
| Attri <u>b</u> ute value:<br>3    |        |      |
|                                   |        |      |
|                                   | OK Can | icel |

For setting the DSCP Value on a per–user basis:

- ♦ Attribute Name Airespace–DSCP
- **Vendor-assigned** attribute aumber£
- **Attribute Format** Integer/Decimal
- **Value** DSCP Value

Example 3

| Configure VSA (RFC compliant)     | ? ×   |
|-----------------------------------|-------|
| Vendor-assigned attribute number: |       |
| 3                                 |       |
| <u>A</u> ttribute format:         |       |
| Decimal                           | -     |
| Attri <u>b</u> ute value:         |       |
| 46                                |       |
|                                   |       |
|                                   |       |
| OK Ca                             | ancel |
|                                   |       |

For setting the 802.1p–Tag on a per–user basis:

- ♦ Attribute Name Airespace–802.1p–Tag
- **Vendor-assigned attribute number**<sup>m</sup>
- Attribute Format Integer/Decimal
- ♦ Value 802.1p–Tag

#### Example 4

| Configure VSA (RFC compliant)     | ? ×       |
|-----------------------------------|-----------|
| Vendor-assigned attribute number: |           |
| 4                                 |           |
| <u>A</u> ttribute format:         |           |
| Decimal                           |           |
| Attri <u>b</u> ute value:         |           |
| 5                                 |           |
|                                   |           |
|                                   | OK Cancel |

For setting the Interface (VLAN) on a per-user basis:

- ◊ Attribute Name Airespace–Interface–Name
- ◊ Vendor–assigned attribute number¥
- **Attribute Format** String
- ◊ **Value** Interface–Name

#### Example 5

| Configure VSA (RFC compliant)     | ? ×       |
|-----------------------------------|-----------|
| ⊻endor-assigned attribute number: |           |
| 5                                 |           |
| <u>A</u> ttribute format:         |           |
| String                            | •         |
| Attri <u>b</u> ute value:         |           |
| vlan10                            |           |
|                                   |           |
|                                   |           |
|                                   | OK Cancel |

For setting the ACL on a per–user basis:

- ♦ Attribute Name Airespace–ACL–Name
- **Vendor-assigned attribute number**
- **Attribute Format** String
- ♦ Value ACL–Name

Example 6

| Configure VSA (RFC compliant)     |         | ? × |
|-----------------------------------|---------|-----|
| Vendor-assigned attribute number: |         |     |
| 6                                 |         |     |
| <u>Attribute format:</u>          |         |     |
| String                            |         | -   |
| Attri <u>b</u> ute value:         |         |     |
| ACL1                              |         |     |
|                                   |         |     |
|                                   |         |     |
|                                   | OK Cano | ;el |

- 8. Once you have configured the VSAs, click **OK** until you see the User profile window.
- 9. Then, click **Finish** in order to complete the configuration.

You can see the new policy under Remote Access Policies.

| 🐤 Internet Authentication Service                                                            |                 |       | _ 🗆 × |
|----------------------------------------------------------------------------------------------|-----------------|-------|-------|
| _ <u>A</u> ction View   ← → 🗈 🖬 😼 😭                                                          |                 |       |       |
| Tree                                                                                         | Name            | Order |       |
| Internet Authentication Service (Local) Clients Remote Access Logging Remote Access Policies | S Airespace VSA | 1     |       |
|                                                                                              |                 |       |       |

### **Example Configuration**

In this example, a WLAN is configured for web authentication. Users are authenticated by the IAS RADIUS server, and the RADIUS server is configured to allot QoS policies on a per–user basis.

| I        |                                                    |                                                      | Save Co                          | nfiguration Ping Logout       |
|----------|----------------------------------------------------|------------------------------------------------------|----------------------------------|-------------------------------|
|          | MONITOR WLANS CO                                   | NTROLLER WIRELESS SECURITY MANA                      | SEMENT COMMANDS                  | HELP                          |
|          | WLANs > Edit                                       |                                                      |                                  | < Back App                    |
|          | WLAN ID                                            | 1                                                    |                                  |                               |
| ups VIAN | WLAN SSID                                          | SSID-WLC2                                            |                                  |                               |
|          | General Policies                                   |                                                      | Security Policies                |                               |
|          | Radio Policy                                       | All 💌                                                | Lavar 2 Saturity                 | None                          |
|          | Admin Status                                       | C Enabled                                            | Layer 2 Sourity                  | MAC Filtering                 |
|          | Session Timeout (secs)                             | 0                                                    |                                  | ,                             |
|          | Quality of Service (QoS)                           | Silver (best effort) 💌                               | Layer 3 Security                 | None                          |
|          | WMM Policy                                         | Disabled W                                           |                                  | Web Policy *                  |
|          | 7920 Phone Support                                 | Client CAC Limit 🔲 AP CAC Limit                      |                                  | Authentication O Passt        |
|          | Broadcast SSID                                     | Enabled                                              | Preauthentication                | none v                        |
|          | Aironet IE                                         | Enabled                                              | AC                               |                               |
|          | Allow AAA Override                                 | ✓ Enabled                                            | * Web Policy cannot<br>and L2TP. | be used in combination with   |
|          | Client Exclusion                                   | Enabled ** 60                                        | ** When client exclu             | sion is enabled, a timeout va |
|          | DHCP Server                                        | Override                                             | to reset excluded di             | ents)<br>onted by 10xx APs    |
|          | DHCP Addr. Assignment                              | Required                                             | Crist is not sup                 | and of toxy are               |
|          | Interface Name                                     | internal 💌                                           |                                  |                               |
|          | MFP Version Required                               | 1                                                    |                                  |                               |
|          | MFP Signature<br>Generation                        | (Global MFP Disabled)                                |                                  |                               |
|          | H-REAP Local Switching                             |                                                      |                                  |                               |
|          | * H-REAP Local Switching<br>and FORTRESS authentic | not supported with IPSEC, L2TP, PPTP, CRANITE tions. |                                  |                               |
|          | Radius Servers                                     |                                                      |                                  |                               |
|          | 23.3                                               | Authentication Servers Accounting Servers            |                                  |                               |
|          | Server 1                                           | 10:172.16.1.1. Port:1812 V Done V                    |                                  |                               |

As you can see from this window, web authentication is enabled, the authentication server is 172.16.1.1, and AAA override is also enabled on the WLAN. The default QoS setting for this WLAN is set to Silver.

On the IAS RADIUS server, a Remote Access Policy is configured which returns the QoS attribute Bronze in the RADIUS accept request. This is done when you configure the VSA specific to the QoS attribute.

| Configure VSA (RFC compliant)     |    | ? ×    |
|-----------------------------------|----|--------|
| Vendor-assigned attribute number: |    |        |
| 2                                 |    |        |
| <u>A</u> ttribute format:         |    |        |
| Decimal                           |    | •      |
| Attri <u>b</u> ute value:         |    |        |
| 3                                 |    |        |
|                                   |    |        |
|                                   | ОК | Cancel |

See the Configure the Remote Access Policy on the IAS section of this document for detailed information on how to configure a Remote Access Policy on the IAS server.

Once the IAS server, the WLC, and the LAP are configured for this setup, the wireless clients can use web authentication in order to connect.

### Verify

Use this section to confirm that your configuration works properly.

When the user connects to the WLAN with a user ID and password, the WLC passes the credentials to the IAS RADIUS server which authenticates the user against the conditions and the user profile configured in the Remote Access Policy. If the user authentication is successful, the RADIUS server returns a RADIUS accept request which also contains the AAA override values. In this case, the QoS policy of the user is returned.

You can issue the **debug aaa all enable** command in order to see the sequence of events that occurs during authentication. Here is a sample output:

(Cisco Controller) > debug aaa all enable Wed Apr 18 18:14:24 2007: User admin authenticated Wed Apr 18 18:14:24 2007: 28:1f:00:00:00:00 Returning AAA Error 'Success' (0) for mobile 28:1f:00:00:00:00 Wed Apr 18 18:14:24 2007: AuthorizationResponse: 0xbadff97c Wed Apr 18 18:14:24 2007: structureSize.....70 Wed Apr 18 18:14:24 2007: resultCode.....0 Wed Apr 18 18:14:24 2007: protocolUsed.....0x0000008 Wed Apr 18 18:14:24 2007: proxyState..... 28:1F:00:00:00:00-00:00 Packet contains 2 AVPs: Wed Apr 18 18:14:24 2007: AVP[01] Service-Type..... Wed Apr 18 18:14:24 2007: 0x0000006 (6) (4 bytes) Wed Apr 18 18:14:24 2007: AVP[02] Airespace / WLAN-Identifier..... 0x0000000 (0) (4 bytes) Wed Apr 18 18:14:24 2007: User admin authenticated Wed Apr 18 18:14:24 2007: 29:1f:00:00:00:00 Returning AAA Error 'Success' (0) for mobile 29:1f:00:00:00:00 Wed Apr 18 18:14:24 2007: AuthorizationResponse: 0xbadff97c 70
resultCode.....
protocolUsed.....
0x00000008
proxvState Wed Apr 18 18:14:24 2007: Wed Apr 18 18:14:24 2007: Wed Apr 18 18:14:24 2007: proxyState..... 29:1F:00:00:00:00-00:00 
 Wed Apr 18 18:14:24 2007:
 Packet contains 2 AVPs:

 Wed Apr 18 18:14:24 2007:
 AVP[01] Service-Typ
 AVP[01] Service-Type..... Wed Apr 18 18:14:24 2007: 0x0000006 (6) (4 bytes) AVP[02] Airespace / WLAN-Identifier..... Wed Apr 18 18:14:24 2007: 0x00000000 (0) (4 bytes) Wed Apr 18 18:15:08 2007: Unable to find requested user entry for User-VLAN10 Wed Apr 18 18:15:08 2007: AuthenticationRequest: 0xa64c8bc Wed Apr 18 18:15:08 2007: Callback.....0x8250c40 protocolType.....0x0000001 proxyState..... Wed Apr 18 18:15:08 2007: Wed Apr 18 18:15:08 2007: 00:40:96:AC:E6:57-00:00 Packet contains 8 AVPs (not shown) Wed Apr 18 18:15:08 2007: Wed Apr 18 18:15:08 2007: 00:40:96:ac:e6:57 Successful transmission of Authentication Pack (id 26) to 172.16.1.1:1812, proxy state 00:40:96:ac:e6:57-96:ac ...h..... Wed Apr 18 18:15:08 2007: 00000010: 00 00 00 00 01 0d 55 73 65 72 2d 56 4c 41 4e 31 .....User-VLAN1 Wed Apr 18 18:15:08 2007: 00000020: 30 02 12 fa 32 57 ba 2a ba 57 38 11 bc 9a 5d 59 0...2W.\*.W8...]Y Wed Apr 18 18:15:08 2007: 00000030: ed ca 23 06 06 00 00 00 01 04 06 ac 10 01 1e 20 . . # . . . . . . . . . . . . . Wed Apr 18 18:15:08 2007: 00000040: 06 57 4c 43 32 1a 0c 00 00 37 63 01 06 00 00 00 .WLC2....7c.... Wed Apr 18 18:15:08 2007: 00000050: 01 1f 0a 32 30 2e 30 2e 30 2e 31 1e 0d 31 37 32 ...20.0.0.1..172 Wed Apr 18 18:15:08 2007: 00000060: 2e 31 36 2e 31 2e 33 30 .16.1.30

Wed Apr 18 18:15:08 2007: 00000000: 02 1a 00 46 3f cf 1b cc e4 ea 41 3e 28 7e cc bc ....F?.....A>(~... Wed Apr 18 18:15:08 2007: 00000010: 00 e1 61 ae 1a 0c 00 00 37 63 02 06 00 00 03 ..a....7c.... Wed Apr 18 18:15:08 2007: 00000020: 06 06 00 00 00 01 19 20 37 d0 03 e6 00 00 01 37 . . . . . . . . 7 . . . . . 7 Wed Apr 18 18:15:08 2007: 00000030: 00 01 ac 10 01 01 01 c7 7a 8b 35 20 31 80 00 00 ....z.5.1... Wed Apr 18 18:15:08 2007: 00000040: 00 00 00 00 1b . . . . . . Wed Apr 18 18:15:08 2007: \*\*\*\*Enter processIncomingMessages: response code=2 Wed Apr 18 18:15:08 2007: \*\*\*\*Enter processRadiusResponse: response code=2 Wed Apr 18 18:15:08 2007: 00:40:96:ac:e6:57 Access-Accept received from RADIUS server 172.16.1.1 for mobile 00:40:96:ac:e6:57 receiveId = 0 Wed Apr 18 18:15:08 2007: AuthorizationResponse: 0x9802520 Wed Apr 18 18:15:08 2007: structureSize.....114 
 Wed Apr 18 18:15:08 2007:
 Packet contains 3 AVPs:

 Wed Apr 18 18:15:08 2007:
 AVP[01] Airespace /
 AVP[01] Airespace / QOS-Level..... 0x0000003 (3) (4 bytes) Wed Apr 18 18:15:08 2007: AVP[02] Service-Type..... 0x0000001 (1) (4 bytes) Wed Apr 18 18:15:08 2007: AVP[03] Class..... DATA (30 bytes) Wed Apr 18 18:15:08 2007: 00:40:96:ac:e6:57 Applying new AAA override for station 00:40:96:ac:e6:57 Wed Apr 18 18:15:08 2007: 00:40:96:ac:e6:57 Override values for station 00:40:96:ac:e6:57 source: 48, valid bits: 0x3 qosLevel: 3, dscp: 0xffffffff, dot1pTag: 0xffffffff, sessionTimeout: -1 dataAvgC: -1, rTAvgC: -1, dataBurstC: -1, rTimeBurstC: -1 vlanIfName: '', aclName: ' Wed Apr 18 18:15:12 2007: AccountingMessage Accounting Start: 0xa64c8bc Wed Apr 18 18:15:12 2007: Packet contains 13 AVPs: AVP[01] User-Name..... Wed Apr 18 18:15:12 2007: User-VLAN10 (11 bytes) Wed Apr 18 18:15:12 2007: AVP[02] Nas-Port..... 0x00000001 (1) (4 bytes) Wed Apr 18 18:15:12 2007: AVP[03] Nas-Ip-Address..... 0xac10011e (-1408237282) (4 bytes) Wed Apr 18 18:15:12 2007: AVP[04] NAS-Identifier.... 0x574c4332 (1464615730) (4 bytes) Wed Apr 18 18:15:12 2007: AVP[05] Airespace / WLAN-Identifier..... 0x00000001 (1) (4 bytes) Wed Apr 18 18:15:12 2007: AVP[06] Acct-Session-Id..... 4626602c/00:40:96:ac:e6:57/16 (29 bytes) Wed Apr 18 18:15:12 2007: AVP[07] Acct-Authentic..... 0x00000001 (1) (4 bytes) Wed Apr 18 18:15:12 2007: AVP[08] Tunnel-Type..... 0x0000000d (13) (4 bytes) Wed Apr 18 18:15:12 2007: AVP[09] Tunnel-Medium-Type..... 0x0000006 (6) (4 bytes) Wed Apr 18 18:15:12 2007: AVP[10] Tunnel-Group-Id..... 0x3230 (12848) (2 bytes) AVP[11] Acct-Status-Type..... Wed Apr 18 18:15:12 2007: 0x0000001 (1) (4 bytes) AVP[12] Calling-Station-Id..... Wed Apr 18 18:15:12 2007: 20.0.0.1 (8 bytes) AVP[13] Called-Station-Id..... Wed Apr 18 18:15:12 2007: 172.16.1.30 (11 bytes)

As you can see from the output, the user is authenticated. Then, AAA override values are returned with the RADIUS accept message. In this case, the user is given the QoS policy of Bronze.

You can verify this on the WLC GUI as well. Here is an example:

| Or     Clients > Detail     < Back                                                                                                    |                       | MONITOR WLANS CONTR           | OLLER WIRELESS SEC | URITY MANAGEMENT COM  | Save Configuration Ping Logout |
|----------------------------------------------------------------------------------------------------|-----------------------|-------------------------------|--------------------|-----------------------|--------------------------------|
| Arry<br>broker     Client Properties     AP Properties       MAC Address     00:40:96:ac:e6:57     AP Address     00:0b:85:5b:fb:d0       PSS<br>is APS<br>is APS<br>is APS<br>is APS<br>is Clouds     IP Address     20:0.0.1     AP Name     ap:5b:fb:d0       Port Number     1     VLAN SJD     SJD-WIC2       Port Number     1     WLAN SJD     SJD-WIC2       Port Number     1     VLAN SJD     SJD-WIC2       ULS Servers     OCK Version     CCXV3     802:11 Authentication     Open System       E2E Version     Not Supported     Reason Code     0       Mobility Role     Local     Status Code     0       Mobility Role     Local     Status Code     0       Policy Manager State     RUN     CP Poli Request     Not Implemented       Policy Type     N/A     PBCC     Not Implemented       Policy Type     N/A     PBCC     Not Implemented       Policy Type     N/A     Timeout     0       Resortity Policy Completed     Yes     Chanel Agility     Not Implemented       Policy Type     N/A     Timeout     0       Quality of Service Properties     WIM State     Disabled       QS Level     Bronze     Dif Servi Code Point (DSC)     disabled                                                                                                    | or                    | Clients > Detail              |                    |                       | < Back Link Test Remo          |
| Hiss<br>roller     MAC Address     00:40:96:ac:e6:57     AF Address     00:0b:85:5b:fb:d0       PS     IP Address     20.0.0.1     AP Name     ap:5b:fb:d0       PS     User Name     User-VLANIO     AP Type     802.11a       m Rogue APS<br>ie APS<br>ie Cleards<br>te Cleards     Interface     internal     Status     Associated       11ab/d Radios     VLAN ID     20     Association ID     1       11ab/d Radios     VLAN ID     20     Association ID     1       11ab/d Radios     VLAN ID     20     Association ID     1       11ab/d Radios     VLAN ID     20     Association ID     1       11ab/d Radios     VLAN ID     20     Association ID     1       11ab/d Radios     VLAN ID     20     Association ID     1       11ab/d Radios     VLAN ID     20     Association ID     1       11b/d Radios     CCX Version     CCXv3     802.11 Authentication     Open System       11b/d Radies     Not Supported     Reason Code     0     0       Mobility Pole     N/A     CF Pollable     Not Implemented       Policy Manager State     RUN     CF Pollable     Not Implemented       Security Information     Security Policy Completed     Yes     Channel Agiity     Not                                                                                                    | iary                  | Client Properties             |                    | AP Properties         |                                |
| B75     IP Address     20.0.0.1     AP Name     ap:5b:fb:d0       B75     User Name     User-VLAN10     AP Type     602.11a       B75     Port Number     1     WLAN SSID     SSID-WLC2       C Rogues     Interface     internal     Status     Associated       L1b/g Radios     VLAN ID     20     Association ID     1       L1b/g Radios     VLAN ID     20     Association ID     1       L1b/g Radios     VLAN ID     CCXV3     802.11 Authentication     Open System       L2C Version     CCXV3     Reason Code     0       Mobility Role     Local     Status Code     0       Mobility Peer IP Address     N/A     CF Pollable     Not Implemented       Policy Manager State     RUN     CF Poll Request     Not Implemented       Policy Type     N/A     Phole WEP State     WEP Disable       Security Policy Completed     Yes     Channel Agilty     Not Implemented       Policy Type     N/A     WEP State     WEP Disable       Quality of Service Propertise     N/A     WEP Disable     VEP State       Qof Level     Bronze     Diff Serv Code Point (DSCP)     disabled                                                                                                    | tics<br>roller        | MAC Address                   | 00:40:96:ac:e6:57  | AP Address            | 00:0b:85:5b:fb:d0              |
| BSS<br>is a APS<br>in R Aguet APS<br>is Clearistic<br>is C Request<br>Las Radios<br>ta Radios<br>ta |                       | IP Address                    | 20.0.0.1           | AP Name               | ap:5b:fb:d0                    |
| Port Number       1       WLAN SSID       SSID-WLC2         in Regue APS<br>is Clearts       Interface       internal       Status       Associated         Lia Radios<br>Lia Radios<br>Lia Radios<br>BUD/g Radios<br>MUS Servers       VLAN ID       20       Association ID       1         CCX Version       CCXV3       802.11 Authentication       Open System         E2E Version       Not Supported       Reason Code       0         Mobility Role       Local       Status Code       0         Mobility Peer IP Address       N/A       CF Pollable       Not Implemented         Policy Manager State       RUN       CF Pollable       Not Implemented         Security Information       Security Completed       Yes       Channel Agility       Not Implemented         Policy Type       N/A       Timeout       0       0       0         EAP Type       N/A       Timeout       0       0       0         Policy Type       N/A       Timeout       0       0       0         Policy Type       N/A       Timeout       0       0       0       0         Policy Of Service Propertize       Disabled       Disabled       Disabled       Disabled       Disabled       Disabled       Disabled                                                                                                    | ess<br>APr            | User Name                     | User-VLAN10        | AP Type               | 802.11a                        |
| ab Cleants       Interface       internal       Status       Associated         11 a Radios       VLAN ID       20       Association ID       1         11 b/g Radios       CCX Version       CCXV3       802.11 Authentication       Open System         11 b/g Radios       CCX Version       CCXV3       802.11 Authentication       Open System         11 b/g Radios       CCX Version       Not Supported       8eason Code       0         11 b/g Radios       Local       CP Pollable       Not Implemented         11 b/g Radios       N/A       CF Pollable       Not Implemented         Policy Manager State       RUN       CF Pollable       Not Implemented         Policy Manager State       RUN       CF Poll Request       Not Implemented         Policy Type       N/A       Channel Agility       Not Implemented         Policy Type       N/A       Timeout       0         EAP Type       N/A       WMM State       Disabled       Versite       Versite       Versite         Quality of Service Properties       Bronze       Disabled       Bronze       Versite       Versite       Versite         Diff Serv Code Point (DSCP)       disabled       Bronze       Versite       Versite       Ver                                                                                                    | in Rogue APs          | Port Number                   | 1                  | WLAN SSID             | SSID-WLC2                      |
| Lit Rediosi       VLAN ID       20       Association ID       1         Lit b/g Radiosi       CCX Version       CCXv3       802.11 Authentication       Open System         Lit S Servers       E2E Version       Not Supported       Reason Code       0         Mobility Role       Local       Status Code       0         Mobility Peer IP Address       N/A       CF Pollable       Not Implemented         Policy Manager State       RUN       CF Pollable       Not Implemented         Security Information       Yes       Short Preamble       Not Implemented         Security Policy Completed       Yes       Channel Agility       Not Implemented         Policy Type       N/A       Timeout       0       1         EAP Type       N/A       WEP State       WEP Disable       WEP Disable         Quality of Service Propertis-       Bisabled       QoS Level       Bronze       VER State       VER State<                                                                                                    | e Clients<br>c Rogues | Interface                     | internal           | Status                | Associated                     |
| Rs       CCX Version       CCXV3       802.11 Authentication       Open System         E2E Version       Not Supported       Reason Code       0         Mobility Role       Local       Status Code       0         Mobility Role       Local       Status Code       0         Mobility Peer IP Address       N/A       CF Pollable       Not Implemented         Policy Manager State       RUN       CF Poll Request       Not Implemented         Security Information       Yes       Channel Agility       Not Implemented         Security Policy Completed       Yes       Channel Agility       Not Implemented         Policy Type       N/A       Timeout       0         Encryption Cipher       None       WEP State       WEP Disable         Quality of Service Propertise       Fornze       VMM State       Disabled         QoS Level       Bronze       Bronze       Diff Serv Code Point (DSCP)       disabled                                                                                                    | 11a Radios            | VLAN ID                       | 20                 | Association ID        | 1                              |
| E2E Version     Not Supported     Reason Code     0       Mobility Role     Local     Status Code     0       Mobility Role     Local     CF Pollable     Not Implemented       Policy Manager State     RUN     CF Poll Request     Not Implemented       Security Information     PBCC     Not Implemented       Security Policy Completed     Yes     Channel Agility     Not Implemented       Security Policy Completed     Yes     Channel Agility     Not Implemented       Policy Type     N/A     Timeout     0       Encryption Cipher     None     WEP State     WEP Disable       EAP Type     N/A     Timeout     0       Quality of Service Propertics     Bronze     VMM State     Disabled       Opi Level     Bronze     Disabled     US                                                                                                    | ts                    | CCX Version                   | CCXv3              | 802.11 Authentication | Open System                    |
| Mobility Role       Local       Status Code       0         Mobility Peer IP Address       N/A       CF Pollable       Not Implemented         Policy Manager State       RUN       CF Poll Request       Not Implemented         Security Information       PBCC       Not Implemented         Security Policy Completed       Yes       Channel Agility       Not Implemented         Policy Type       N/A       Timeout       0         Encryption Cipher       None       WEP State       WEP Disable         EAP Type       N/A       WEP State       WEP Disable         VMM State       Disabled       Disabled       US       US         Optic Service Propert (DSCP)       disabled       US       US       US         Optif Serv Code Point (DSCP)       disabled       US       US       US                                                                                                    | US Servers            | E2E Version                   | Not Supported      | Reason Code           | 0                              |
| Mobility Peer IP Address       N/A       CF Pollable       Not Implemented         Policy Manager State       RUN       CF Poll Request       Not Implemented         Security Information       Short Preamble       Not Implemented         Security Policy Completed       Yes       Channel Agility       Not Implemented         Policy Type       N/A       Timeout       0         Encryption Cipher       None       WEP State       WEP Disable         EAP Type       N/A       Security Policy Complete       Yes         Ogs Level       Disabled       WIM State       Disabled         Opticy Code Point (DSCP)       disabled       Verse       Verse                                                                                                    |                       | Mobility Role                 | Local              | Status Code           | 0                              |
| Policy Manager State     RUN     CF Poli Request     Not Implemented       Security Information     Short Preamble     Not Implemented       Security Policy Completed     Yes     Channel Agility     Not Implemented       Security Policy Type     N/A     Channel Agility     Not Implemented       Policy Type     N/A     Timeout     0       Encryption Cipher     N/A     WEP State     WEP Disable       Quality of Service Properties     WMM State     Disabled       OoS Level     Bronze     Diff Serv Code Point (DSCP)     disabled                                                                                                    |                       | Mobility Peer IP Address      | N/A                | CF Pollable           | Not Implemented                |
| Security Information     Short Preamble     Not Implemented       Security Policy Completed     Yes     Channel Agility     Not Implemented       Policy Type     N/A     Timeout     0       Encryption Cipher     None     WEP State     WEP Disable       EAP Type     N/A     Ver State     Ver State       WMM State     Disabled     Bronze     Ver State     Ver State       Diff Serv Code Point (DSCP)     disabled     Ver State     Ver State                                                                                                    |                       | Policy Manager State          | RUN                | CF Poll Request       | Not Implemented                |
| PBCC     Not Implemented       Security Policy Completed     Yes     Channel Agility     Not Implemented       Policy Type     N/A     Timeout     0       Encryption Cipher     None     WEP State     WEP Disable       EAP Type     N/A     WEP State     WEP Disable       Quality of Service Properties     Usabled     Vertice Properties     Vertice Properties       WMM State     Disabled     Disabled     Vertice Properties       Diff Serv Code Point (DSCP)     disabled     Vertice Properties                                                                                                    |                       | Security Information          |                    | Short Preamble        | Not Implemented                |
| Channel Agility Not Implemented Policy Type N/A Timeout 0 Encryption Cipher None WEP State WEP Disable EAP Type N/A Quality of Service Properties WMM State Disabled QoS Level Bronze Diff Serv Code Point (DSCP) disabled                                                                                                    |                       | Security Policy Completed     | Yaz                | PBCC                  | Not Implemented                |
| Pointy type     None     Timeout     0       Encryption Cipher     None     WEP State     WEP Disable       EAP Type     N/A       Quality of Service Properties       WMM State     Disabled       QoS Level     Bronze       Diff Serv Code Point (DSCP)     disabled                                                                                                    |                       | Policy Type                   | N/A                | Channel Agility       | Not Implemented                |
| EAP Type     N/A       Quality of Service Properties       WMM State       Disabled       QoS Level       Diff Serv Code Point (DSCP)                                                                                                    |                       | Encryption Cipher             | None               | Timeout               | 0                              |
| Quality of Service Properties       WMM State     Disabled       QoS Level     Bronze       Diff Serv Code Point (DSCP)     disabled                                                                                                    |                       | EAP Type                      | N/A                | WEP State             | WEP Disable                    |
| WMM State Disabled<br>QoS Level Bronze<br>Diff Serv Code Point (DSCP) disabled                                                                                                    |                       | Quality of Service Properties |                    |                       |                                |
| QoS Level         Bronze           Diff Serv Code Point (DSCP)         disabled                                                                                                    |                       | WMM State                     | Disabled           |                       |                                |
| Diff Serv Code Point (DSCP) disabled                                                                                                    |                       | QoS Level                     | Bronze             |                       |                                |
|                                                                                                    |                       | Diff Serv Code Point (DSCP)   | disabled           |                       |                                |
| 802.1p Tag disabled                                                                                                    |                       | 802.1p Tag                    | disabled           |                       |                                |
|                                                                                                    |                       |                               |                    |                       | Internet                       |

**Note:** The default QoS profile for this SSID is Silver. However, because AAA override is selected and the user is configured with a QoS profile of Bronze on the IAS server, the default QoS profile is overridden.

## Troubleshoot

You can use the **debug aaa all enable** command on the WLC to troubleshoot the configuration. An example of the output of this debug in a working network is shown in the Verify section of this document.

Note: Refer to Important Information on Debug Commands before you use debug commands.

## **Related Information**

- Cisco Wireless LAN Controller Configuration Guide, Release 4.0
- Restrict WLAN Access based on SSID with WLC and Cisco Secure ACS Configuration Example
- Wireless Product Support
- Technical Support & Documentation Cisco Systems

Contacts & Feedback | Help | Site Map

© 2013 – 2014 Cisco Systems, Inc. All rights reserved. Terms & Conditions | Privacy Statement | Cookie Policy | Trademarks of Cisco Systems, Inc.